#### Teil I: Unterkonto anlegen

Dazu musst du zunächst – sofern noch nicht geschehen - ein eigenes Nutzerkonto anlegen. Dies geht auch ohne Judopass! Wenn du bereits registriert bist, fahre unten fort.

Du erhältst vom Verein eine Einladung an die E-Mailadresse, die du uns dafür genannt hast. Diesen Einladungslink musst du öffnen und dich dann im DJB Portal mit dieser Mailadresse registrieren.

Im nächsten Schritt musst du noch die Datenschutzbestimmungen und Nutzungsbedingungen akzeptieren.

Wenn ein eigenes Konto vorhanden ist, musst du dich dort über den Browser anmelden. <u>https://djb.dokume.app/#/login</u>

Fahre nun mit den nächsten Seiten fort

Du musst für jedes Kind ein eigenes Unterkonto anlegen.

😰 💐 🚰 💷 47% 🛢

 $\square$ 

### Dein neues DJB Portal Wähle den Bereich, mit dem Du beginnen möchtest:

Du hast noch keinen digitalen Judopass. Kontaktiere deinen Verein, damit dir ein Judopass ausgestellt wird.

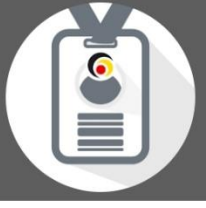

#### JudoPass App

Dein digitaler JudoPass beinhaltet alle Informationen zu deiner Judo Laufbahn.

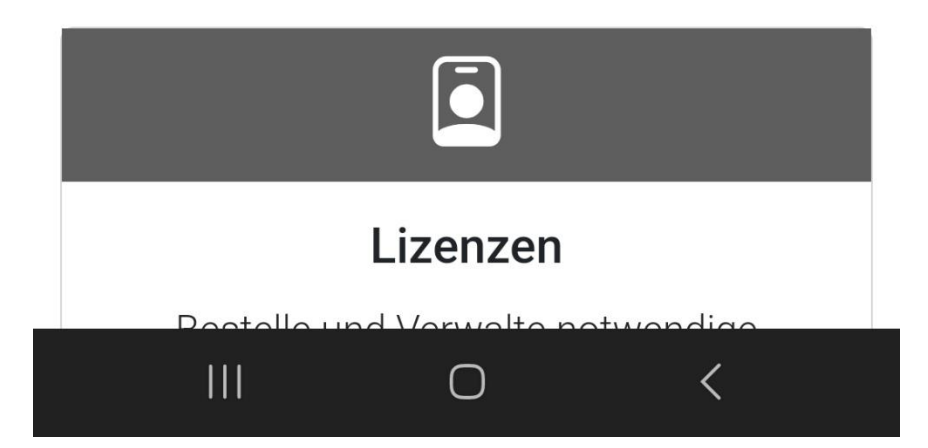

Hier anwählen und entscheiden:

Wenn du das erste Mal ein Unterkonto anlegen möchtest,

dann Einstellungen auswählen.

ODER

Wenn du bereits ein Unterkonto für dein erstes Kind angelegt hast,

dann hier Profil wechseln auswählen. So gelangst du sofort zu den Unterkonten, um ein weiteres Unterkonto anzulegen. Die nächste Seite dieser Anleitung kannst du in diesem Fall überspringen.

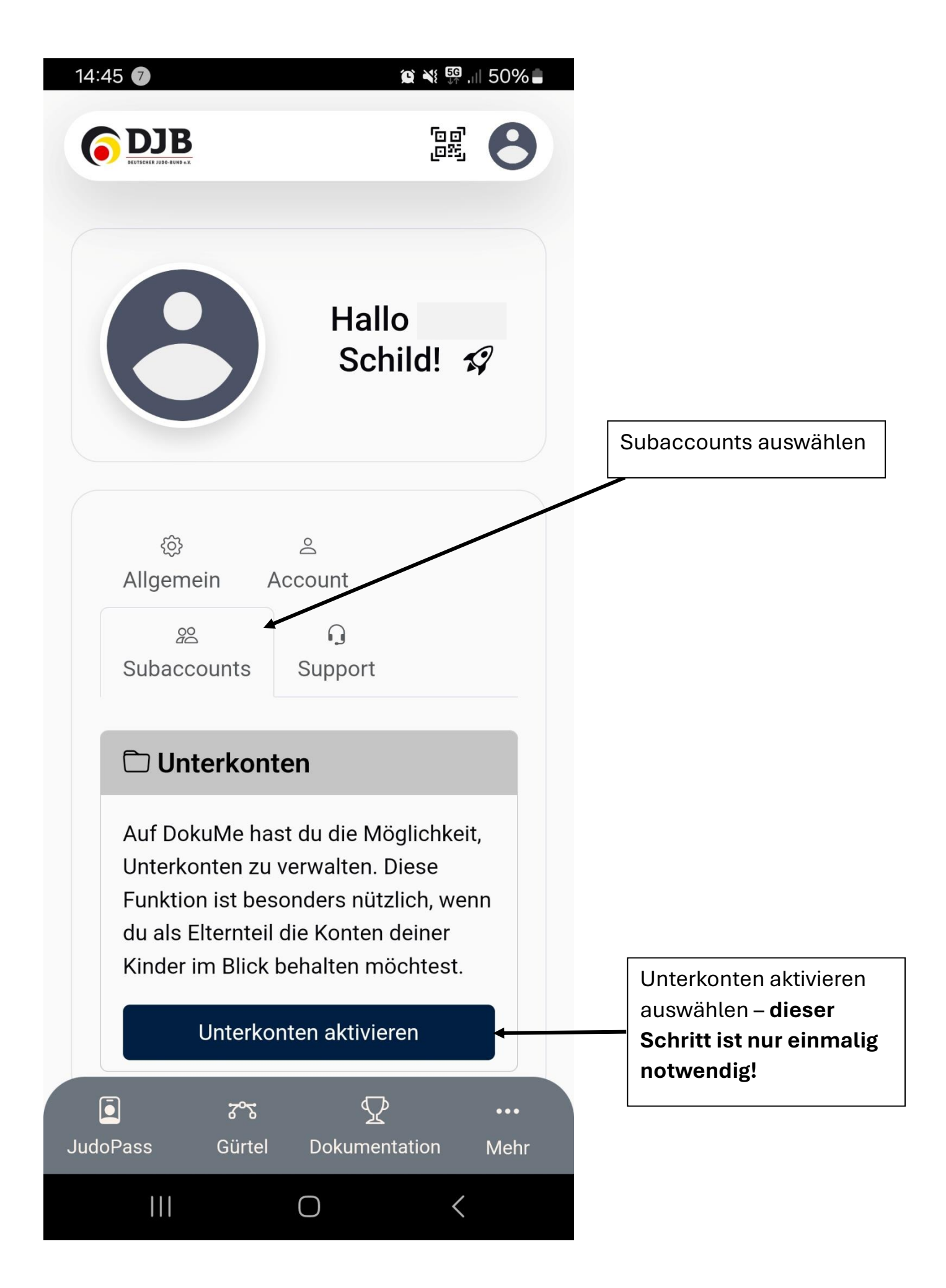

# Unterkonten

Auf DokuMe hast du die Möglichkeit, Unterkonten zu verwalten. Diese Funktion ist besonders nützlich, wenn du als Elternteil die Konten deiner Kinder im Blick behalten möchtest.

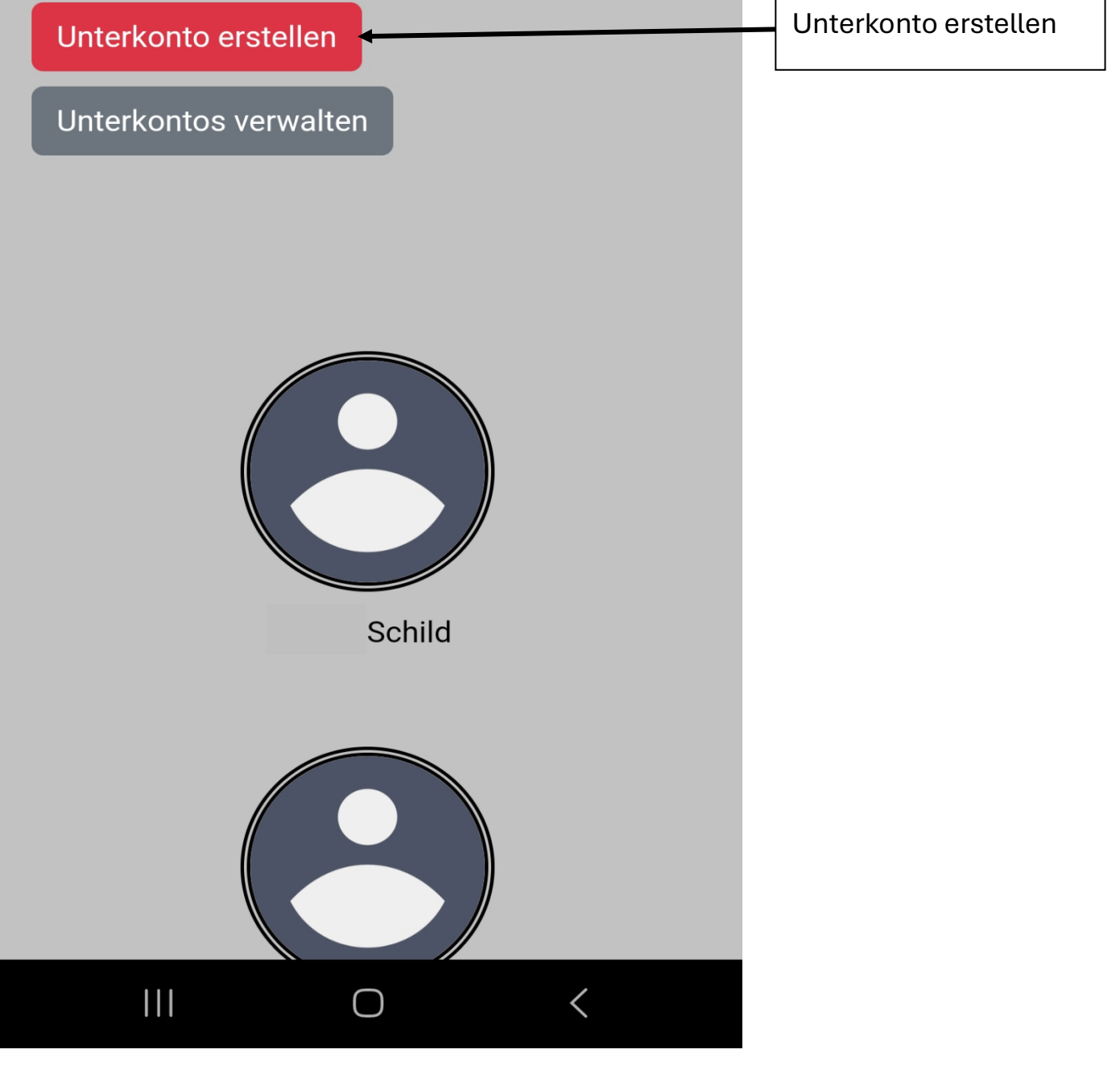

### **Unterkonto erstellen**

Auf DokuMe hast du die Möglichkeit, Unterkonten zu verwalten. Diese Funktion ist besonders nützlich, wenn du als Elternteil die Konten deiner Kinder im Blick behalten möchtest.

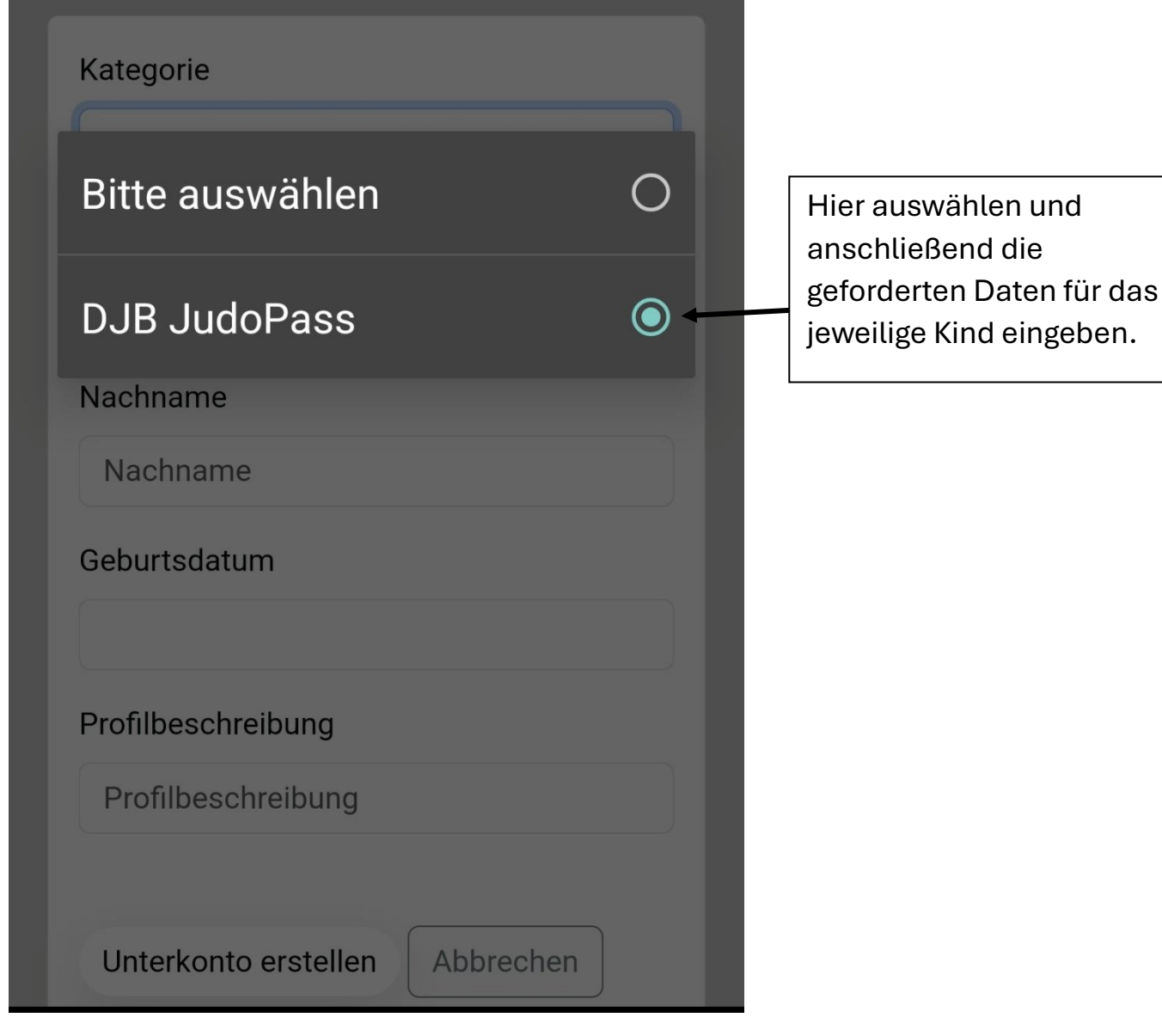

Wenn du auf diesem Weg alle notwendigen Unterkonten angelegt hast, kannst du diese nun im nächsten Schritt jeweils mit unserem Verein verknüpfen.

#### Teil II: Unterkonto verknüpfen

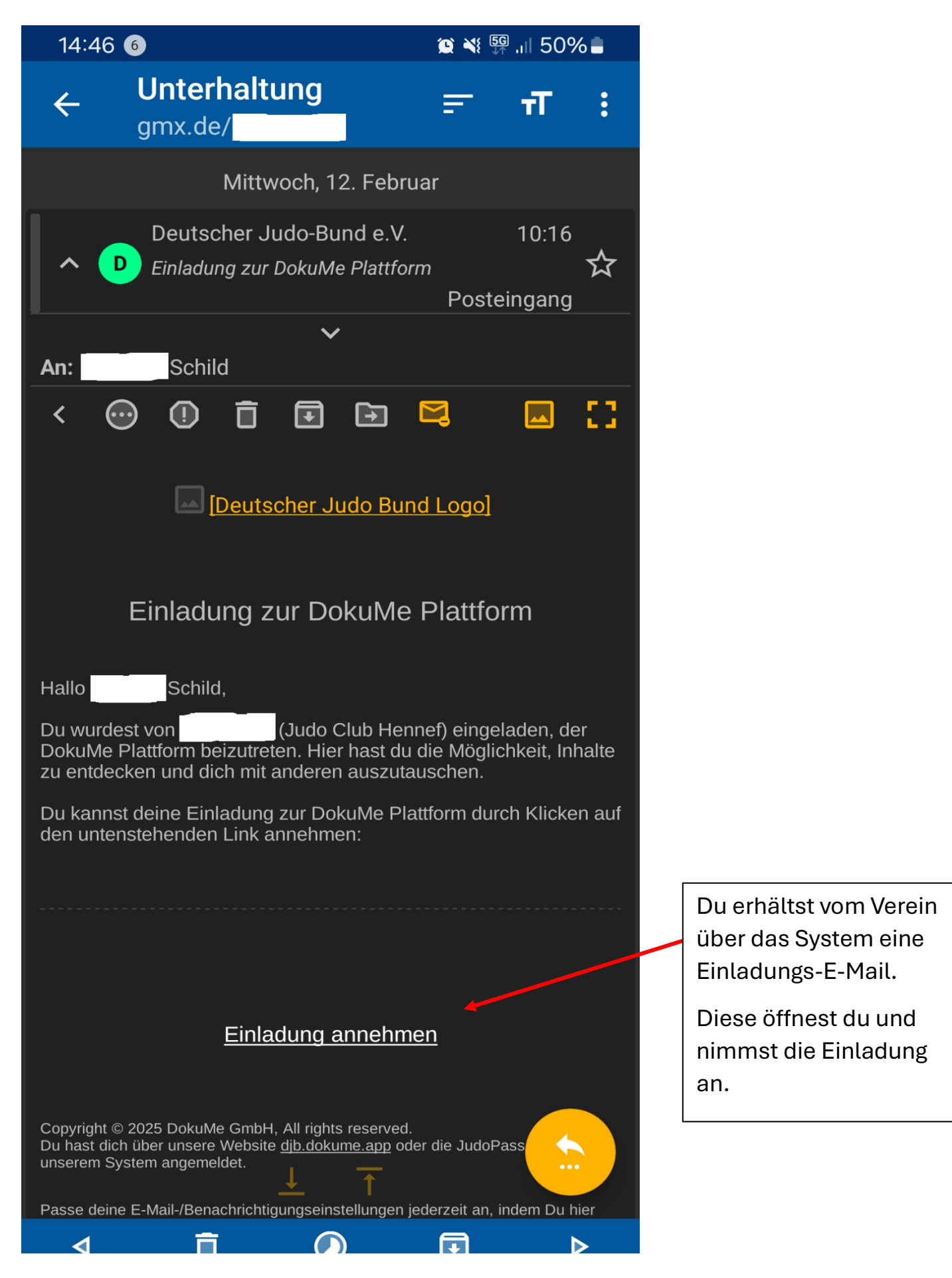

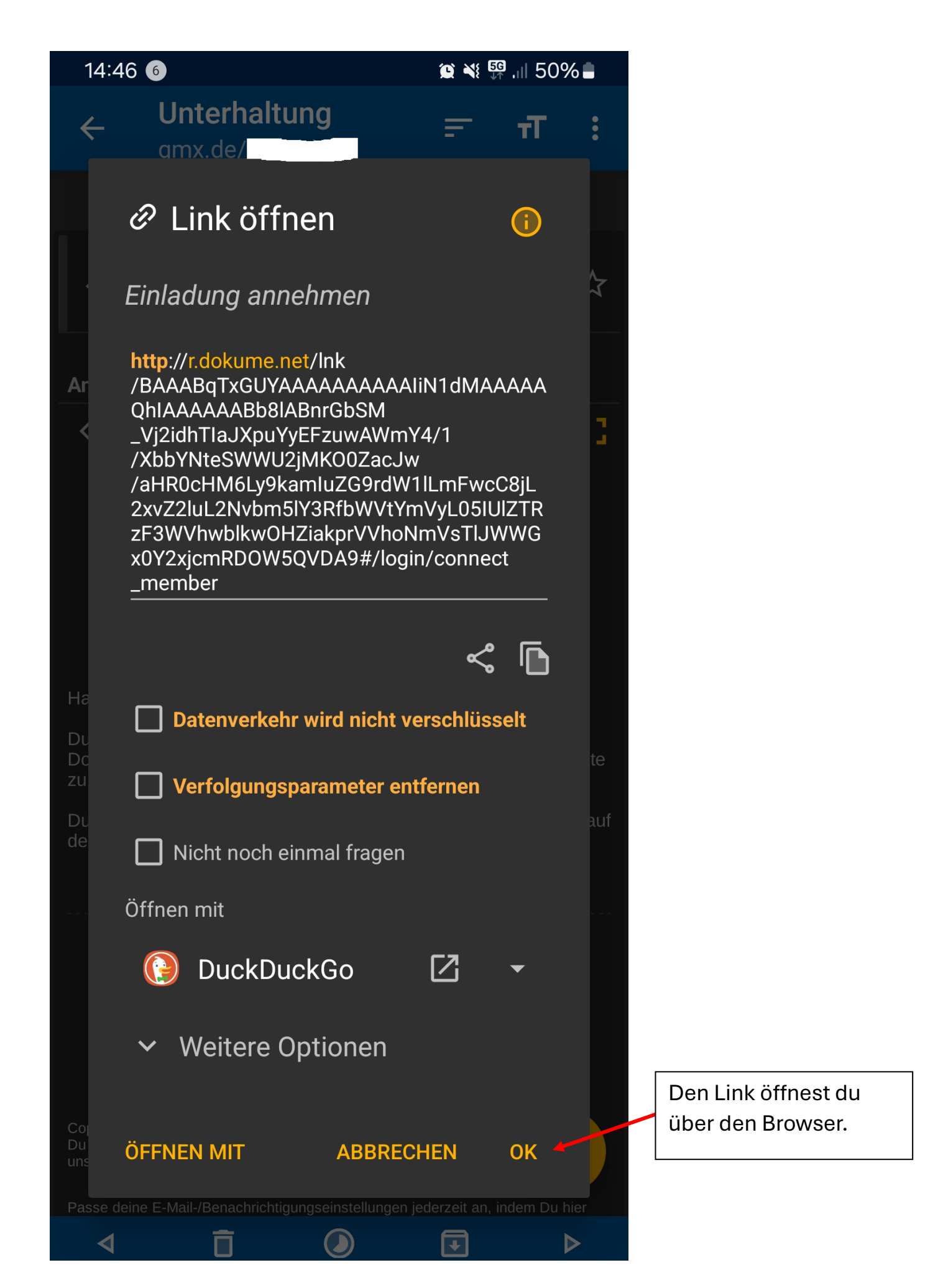

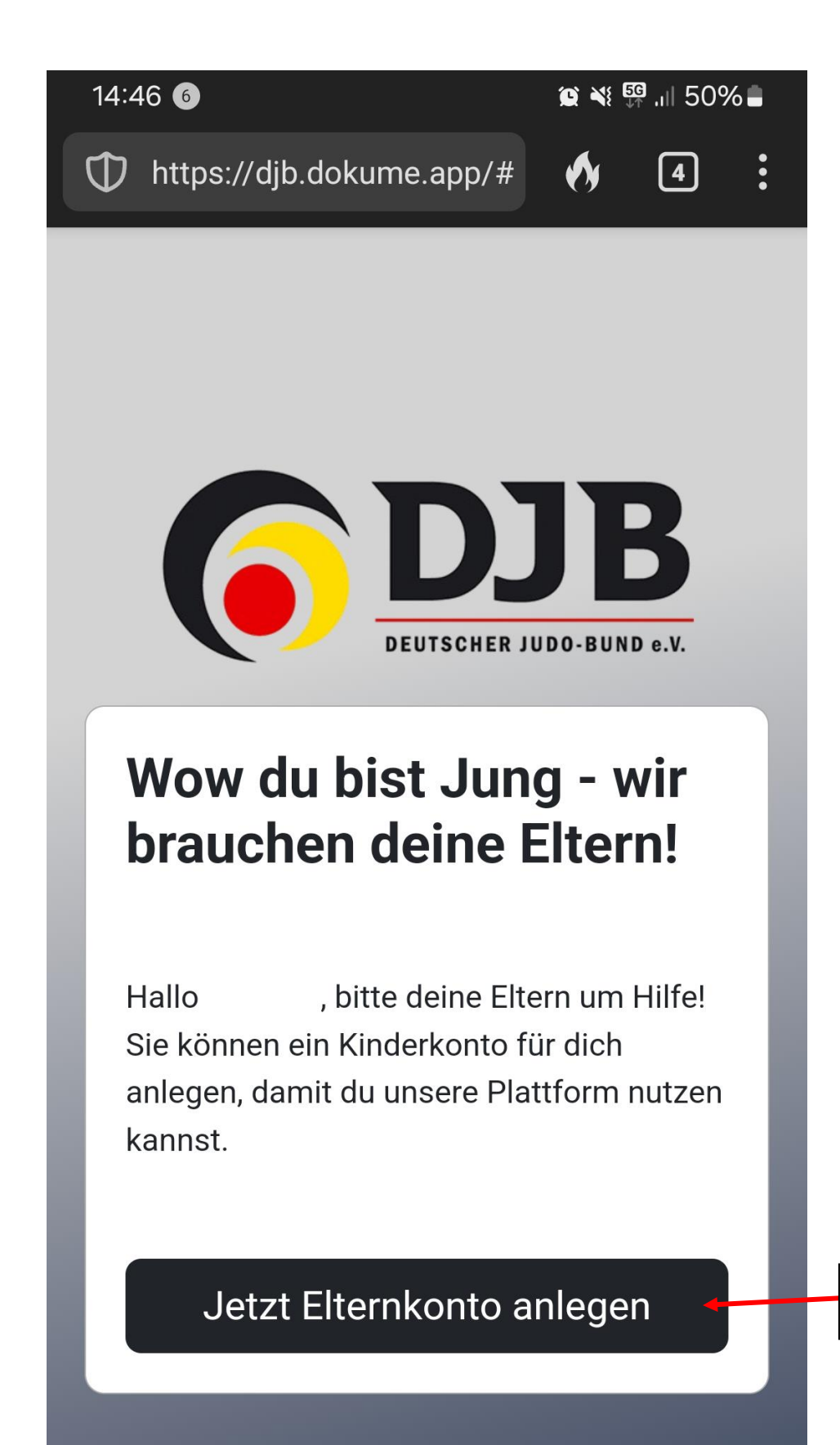

Hier auswählen

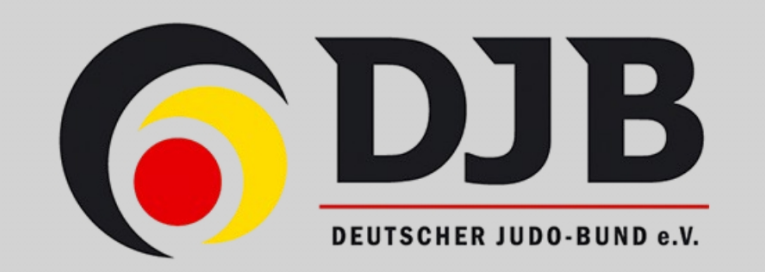

## Herzlich Willkommen Schild!

Du wurdest eingeladen, deine Mitgliedsdaten mit deinem persönlichen Konto zu verknüpfen. So kannst du ganz einfach:

- Deine persönlichen Daten aktualisieren
- Mitgliedsbeiträge und Lizenzen verwalten
- Zugriff auf weitere Funktionen erhalten

Wie möchtest du fortfahren, um Zugriff auf deine Mitgliedsdaten und weitere Funktionen zu erhalten?

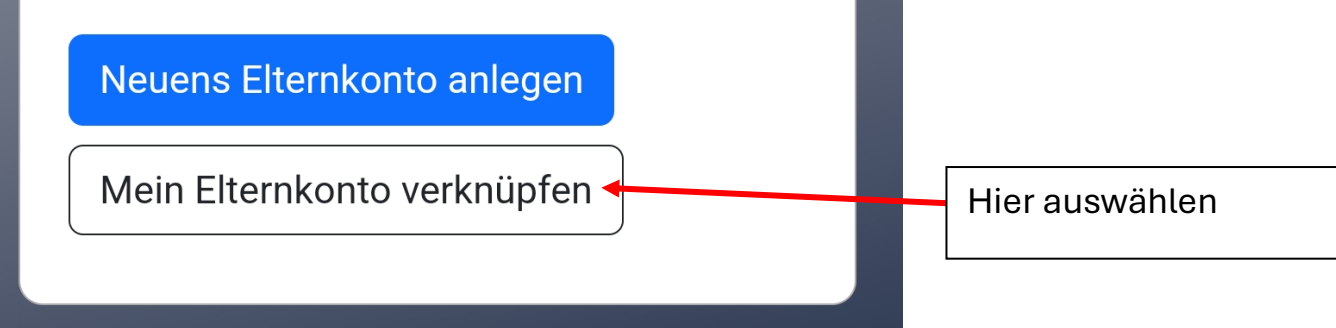

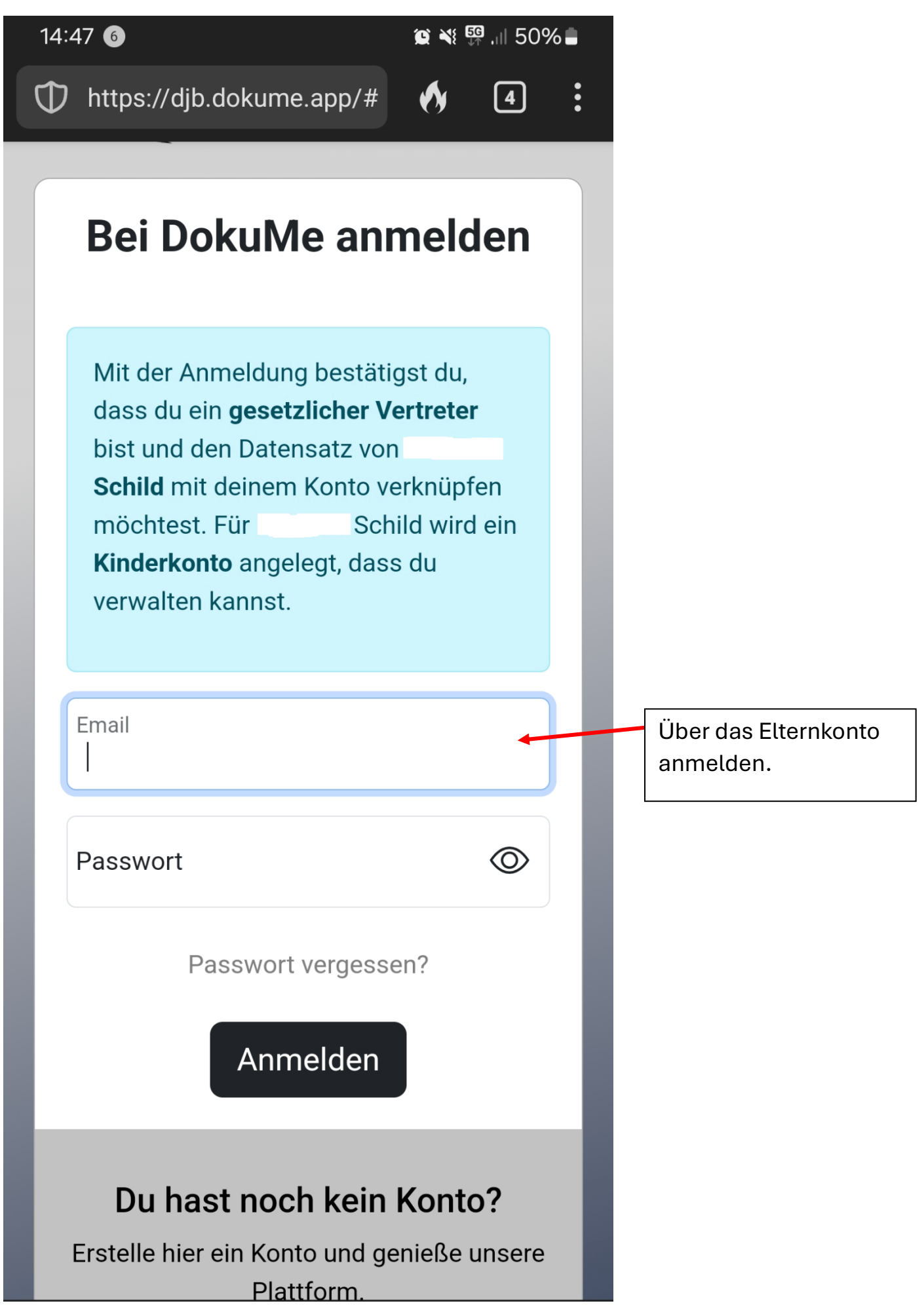

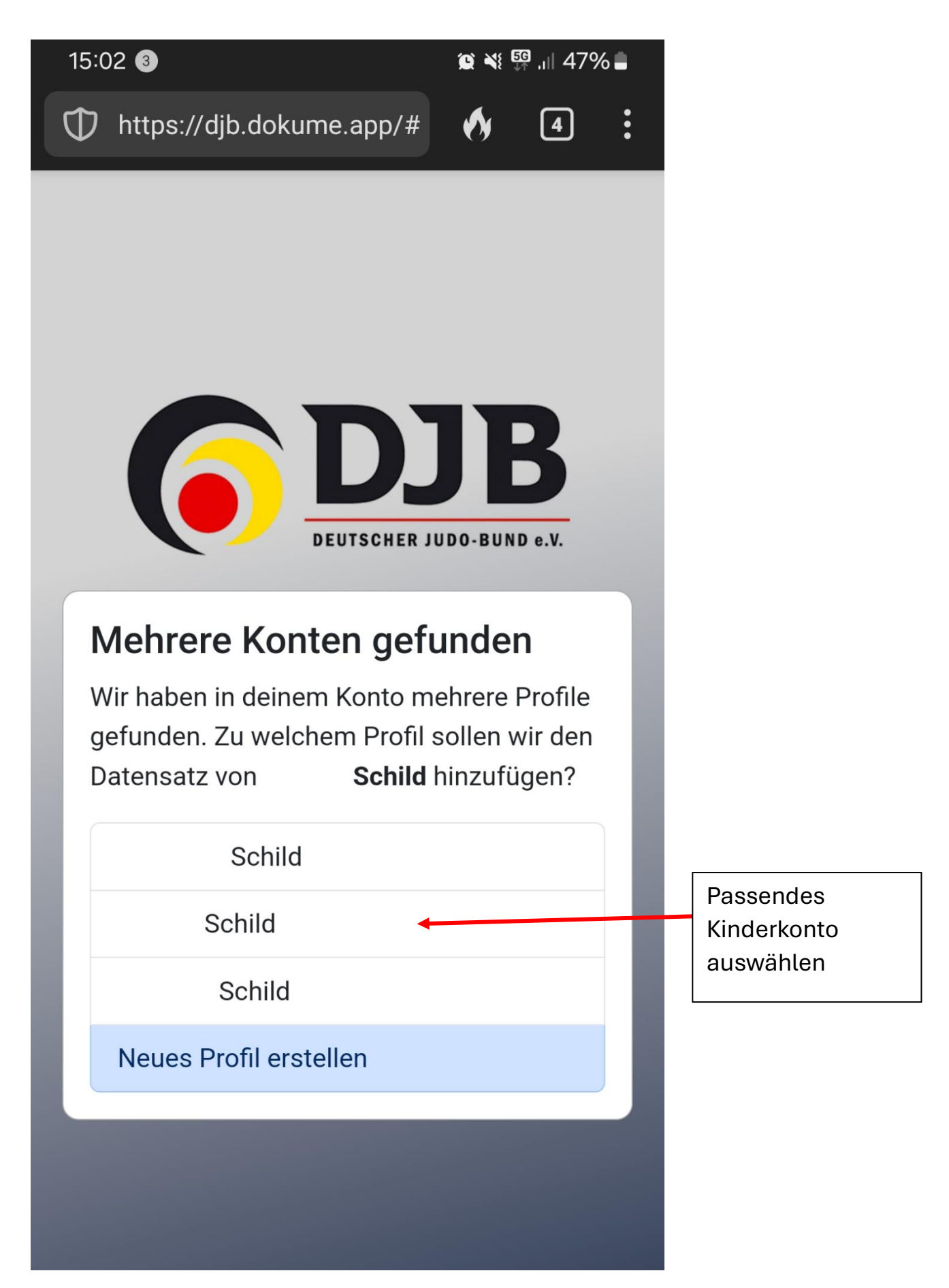

Nun sind die Kinderkonten angelegt und verknüpft. Im nächsten Schritt müssen noch die Datenschutzbestimmungen und die Nutzungsbedingungen akzeptiert werden.

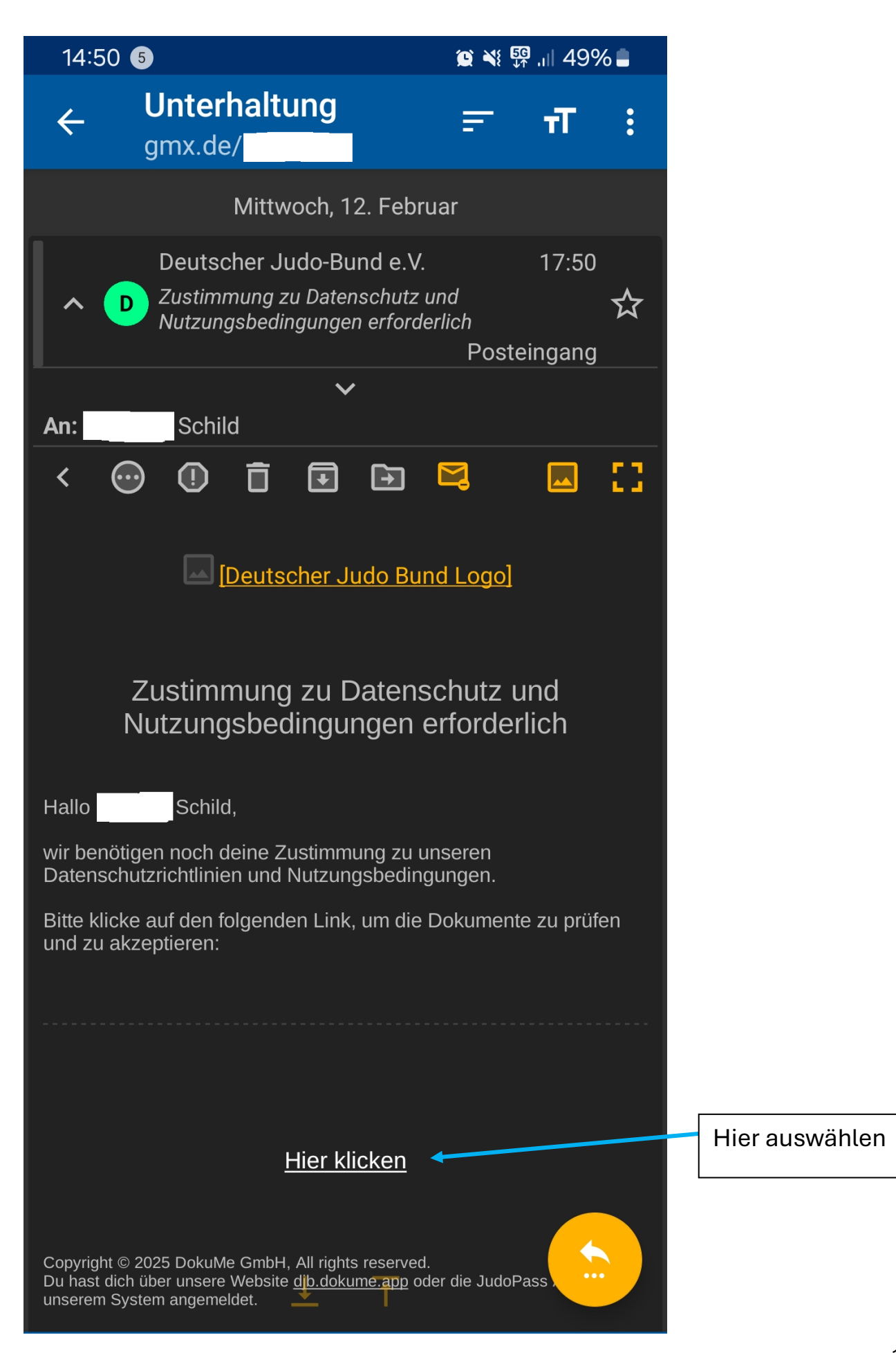

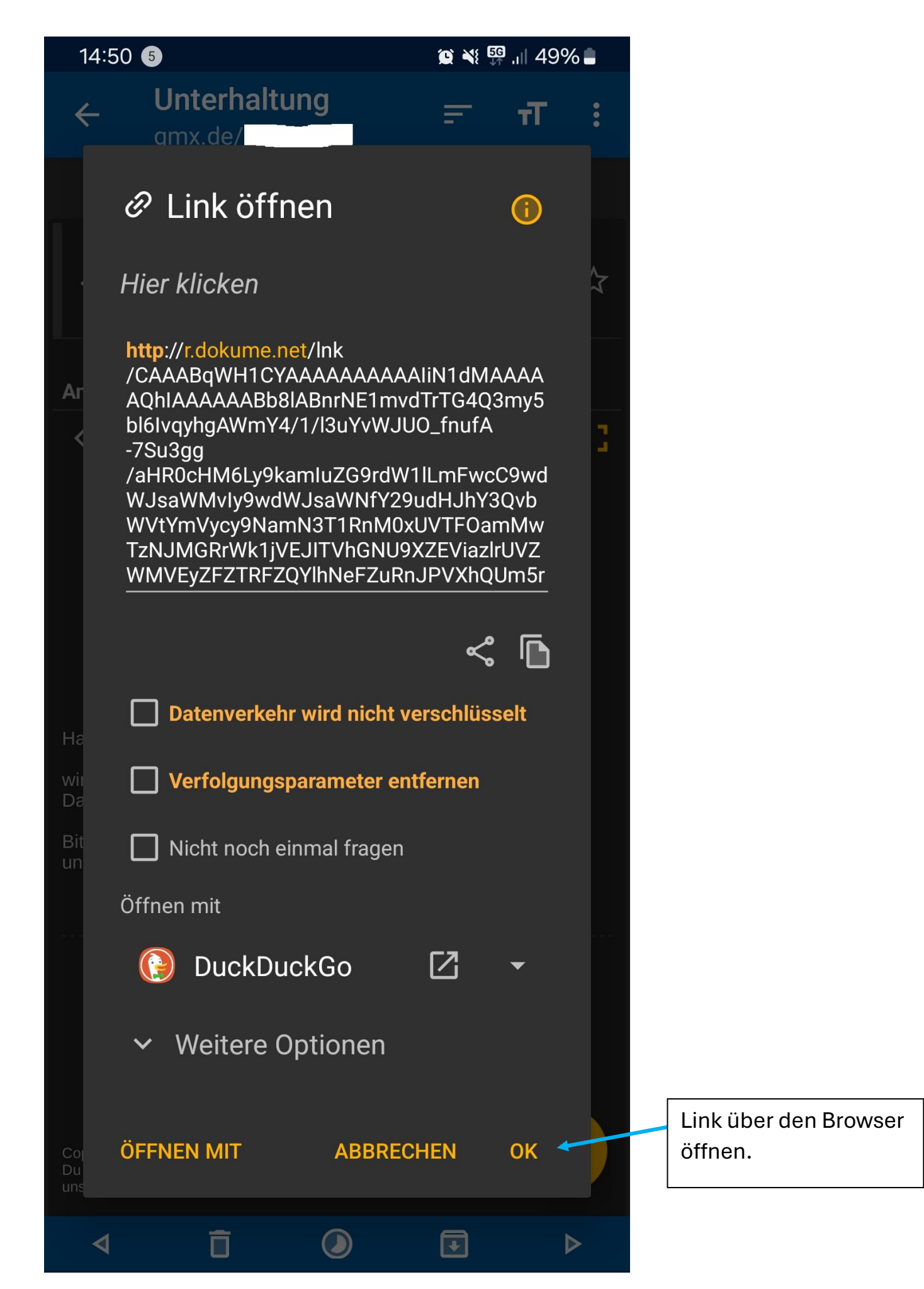

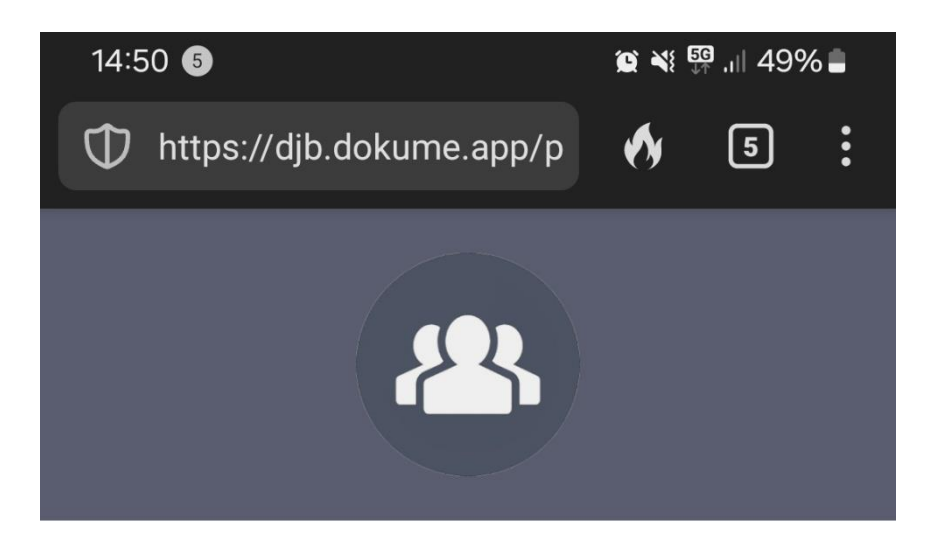

| <ul> <li>Ich handle f ür mich selbst.</li> <li>Ich handle als gesetzlicher Vertreter.</li> </ul> | Hier auswählen und<br>eigene Daten eingeben! |
|--------------------------------------------------------------------------------------------------|----------------------------------------------|
| <b>Gesetzlicher Vertreter</b><br>Vorname                                                         |                                              |
| Vorname                                                                                          |                                              |
| Nachname                                                                                         |                                              |
| Nachname                                                                                         |                                              |
| Geburtstag                                                                                       |                                              |
|                                                                                                  |                                              |
| Email                                                                                            |                                              |
| Email                                                                                            |                                              |

Bitte stimmen Sie den ausstehenden Verträgen zu und senden Sie diese ab, um fortzufahren.

#### 14:51 5

😰 💐 歸 ,1|| 49% 🛢

@gmx.net

Bitte stimmen Sie den ausstehenden Verträgen zu und senden Sie diese ab, um fortzufahren.

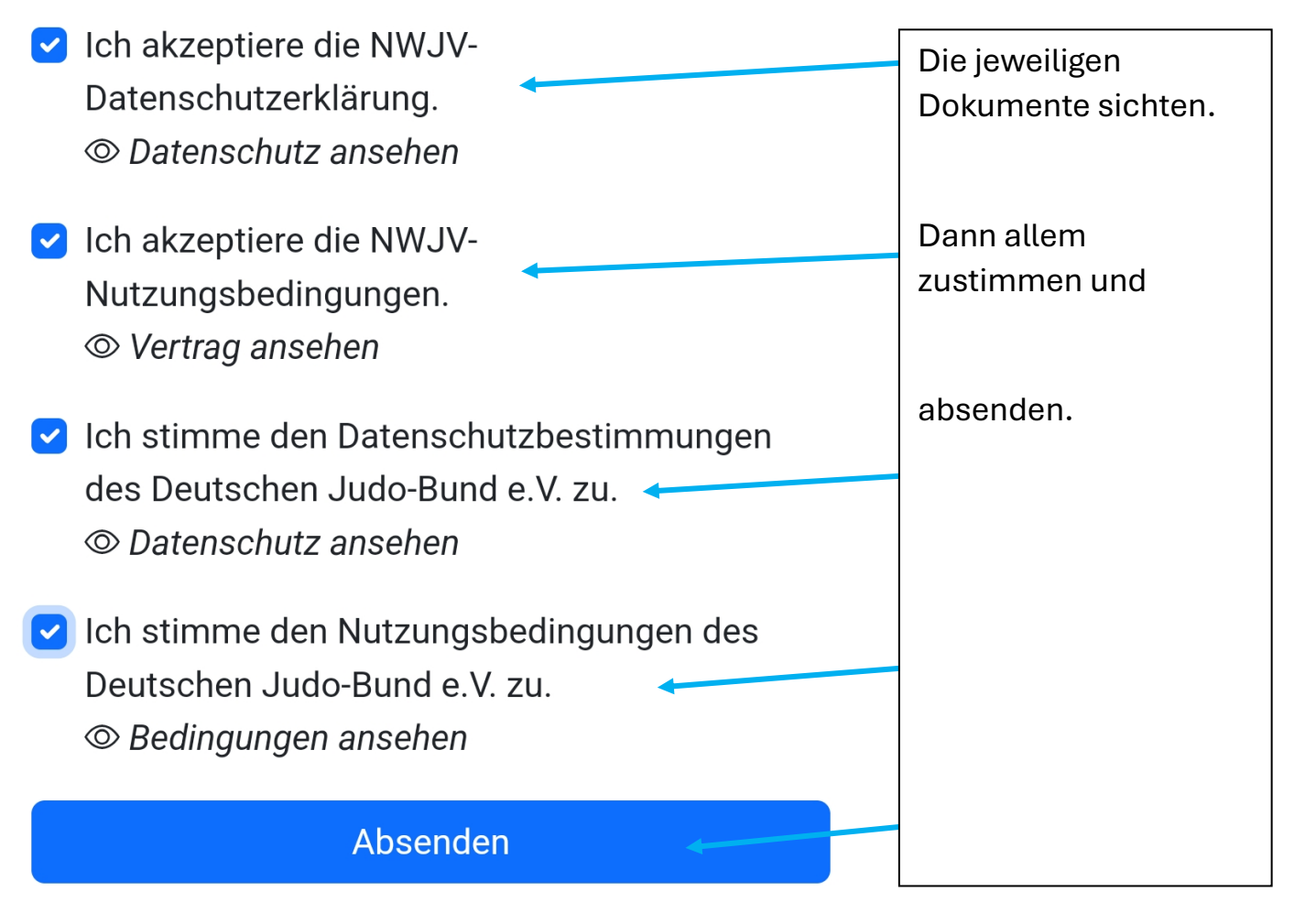

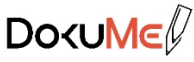

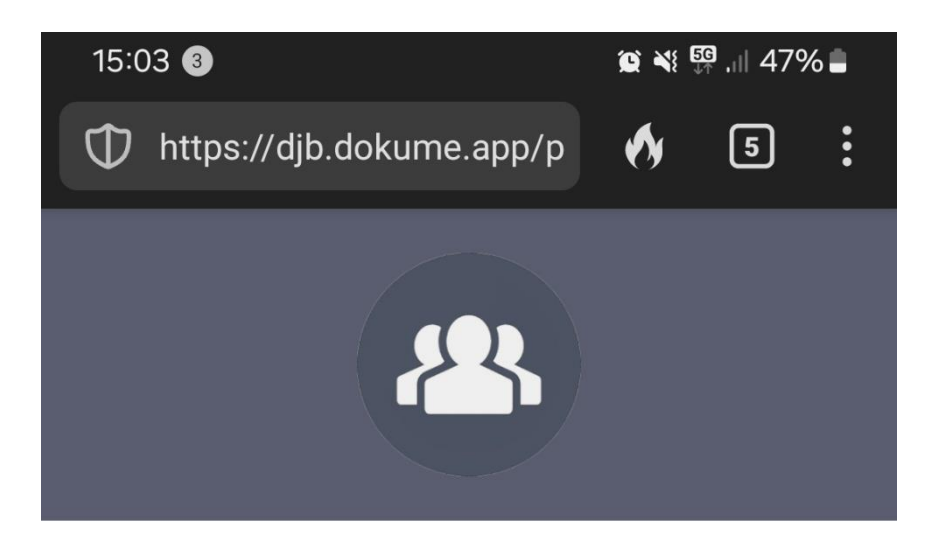

Deine Zustimmung wurde erfolgreich versendet. Wir kontaktieren dich sobald als möglich.

\_\_\_\_\_

Fast geschafft!

DokuMe

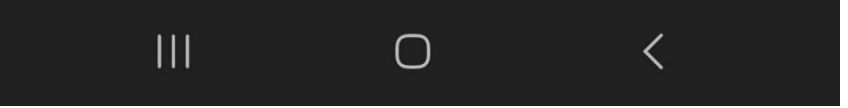

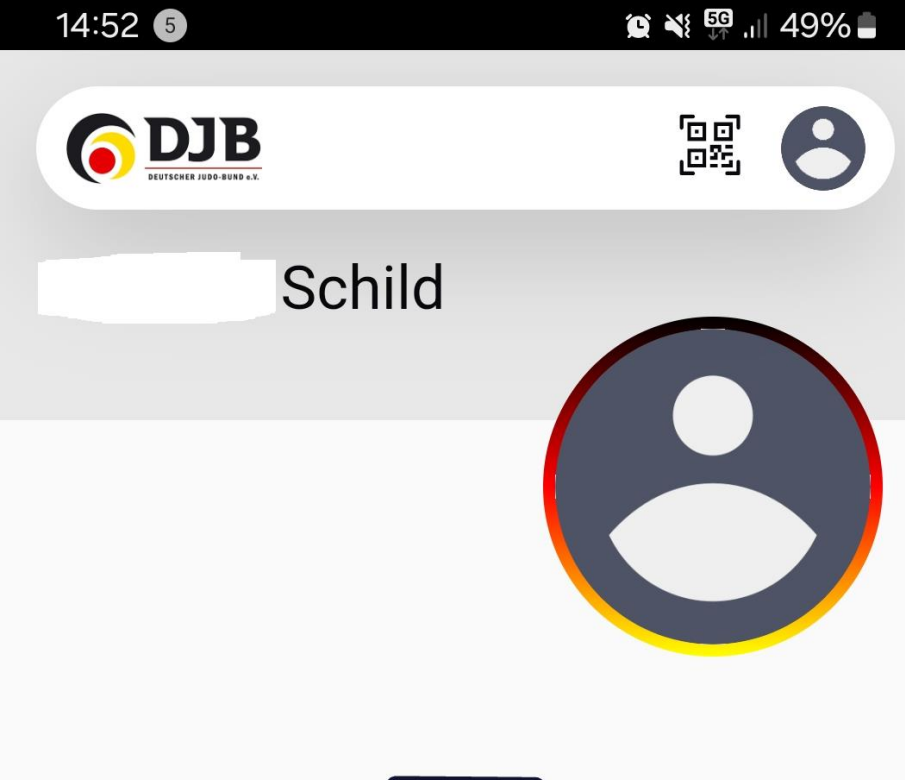

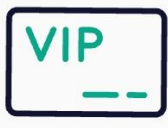

Dir wurde noch kein JudoPass zugeordnet.

JudoPass per QR Code hinzufügen

Jetzt kann der Verein den jeweiligen Kinderprofilen den Judopass zuordnen.

Nach der Zuordnung müssen noch bei Bestandsmitgliedern die einzelnen Daten (z. B. Gürtelprüfungen) aus dem Papierpass durch die Eltern online ergänzt werden.

☐ ♂S ∑ ··· JudoPass Gürtel Dokumentation Mehr